# SOLAX POCKET WIFI INSTALLATION

# > WiFi Connection (optional)

You can read the real time data in the internet either from PC or smartphone with WiFi monitoring.

## • Connection Step:

1. Open the WiFi lid on the back of the inverter.

2. Plug the Pocket WiFi (from Solax) into the port named "WiFi" on inverter, and tighten the four screws as below.

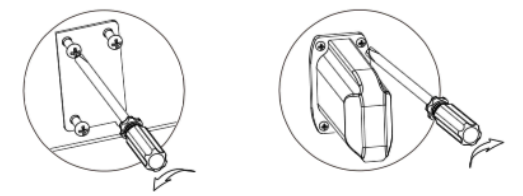

Tjek at WiFi enheden er ordentlig installeret (må kun installeres når inverteren er frakoblet).

Tilkobling til SolaX-Portalen sker ved at WiFi monitoreringen aktiveres (fungerer ved at sende data til Xcloud).

POCKET WIFI ENHEDEN HAR KUN EN RÆKKEVIDDE PÅ 10 METER rækker dette ikke må en ekstra router installeres

S/N nummer findes på siden af inverteren

HUSK : navnet på den router som skal benyttes samt den respektive adgangskode/"key".

I det følgende dokument er hele proceduren beskrevet : <u>http://www.solarfuturepro.dk/assets/solax-wifi-</u><u>setting-for-x-hybrid.pdf</u>

Fra en PC/Laptop eller en iPad åbnes "Åbn Netværks-delingscenter" vælg "Solax\_XXXXXXX" eller på iPaden "Indstillinger" "WiFi" vælge "Solax\_XXXXXX".

Åben en browser og skriv 11.11.11.1 og tryk "Enter" - derefter ses dette vindue :

| ò | Hvis du vil se denne side, skal du logge ind på området<br>"WELCOME" på 11.11.11.1:80.<br>Adgangskoden bliver sendt ukodet. |          |         |          |
|---|----------------------------------------------------------------------------------------------------|----------|---------|----------|
|   | Navn:                                                                                                    | admin    |         |          |
|   | Adgangskode                                                                                                    | •••••    |         |          |
|   | 🗷 Husk adga                                                                                                    | angskode | n       |          |
|   |                                                                                                    |          | Log ind | Annuller |

skriv "admin" under navn samt "admin" som adgangskode og tryk "Log ind" – så skulle browseren vise dette følgende :

| Basic Setting | 100                  | -                   |                  | <b>C</b>         |                   |            |
|---------------|----------------------|---------------------|------------------|------------------|-------------------|------------|
| +             | S http://11.11.11.1/ |                     |                  |                  |                   | ¢ Q- Goo   |
| ം ന് 🎟        | Apple Yahoo! Goo     | ogle Maps Wikipedia | Nyheder 🔻 Populæ | re 🔻             |                   |            |
|               | SOLAX<br>POWER       | Profession          | al Solar PV      | Inverter Manufac | cture             |            |
| Basic         | <u>Monitor</u>       | <u>System</u>       |                  |                  |                   |            |
|               |                      |                     |                  | SN:              | 56A1207C          |            |
|               |                      |                     |                  | MAC:             | C8-93-46-C3-15-67 | IP Address |
|               |                      |                     |                  | Inverter type:   | Hybrid_2th        |            |
|               |                      |                     |                  | SSID:            | TP-LINK_C4A0      | Find AP    |
|               |                      |                     |                  | Key:             | •••••             |            |
|               |                      |                     |                  | Save&Reboot      | Factory Default   |            |
|               |                      |                     |                  |                  |                   |            |

WiFi SN på inverteren vises (som står på siden af inverteren), ved siden af MAC adressen, tryk "Find AP", hvorefter vælges den router, som ønskes tilkoblet, skrive adgangskoden til denne router ud for Key: Derefter tryk "Save&Reboot" og der burde være forbindelse. Derefter vil den gule diode på display'et blinke kort med ca. 20 sekunders mellemrum og monitoreringen fungerer.

Denne video på engelsk viser hele proceduren : <u>https://www.youtube.com/watch?v=LVylz5mHT3M</u> videoen kan oversættes ved at tykke undertekster - dansk.

Besøge hjemmesiden http://www.solax-portal.com via en computer, og "Sign Up".

Hvis du ønsker at følge med i el-produktionen fra en mobil enhed kan **SolaX X-Monitoring App** downloades til mobil eller tablet / iPhone eller iPad (klik på App – se røde pil nedenfor:

| SolaX X-Monitorin                                  | g System About Us         | Service & Support FAQ                                                  | Contact Us App              |
|----------------------------------------------------|---------------------------|------------------------------------------------------------------------|-----------------------------|
| BUILDING A GREENER<br>GLOBAL STANDARDS. INNOVATIVE | R FUTURE<br>TECHNOLOGIES. | Username:<br>Username<br>Password:<br>Password<br>Remember Me<br>Login | Forgot Password?<br>Sign Up |
|                                                    |                           |                                                                        |                             |
| App Downloads                                      |                           |                                                                        | ×                           |
| App Downloads<br>iOS                               | Android                   | We                                                                     | ≥ebapp                      |
| • App Downloads<br>iOS                             | Android                   | We                                                                     | ≥<br>ebapp<br>ect Access    |

Registrere inverteren med WiFi SN nummer (som netværket har fanget)

Som standard kalder vi anlægget adressenavnet (alt med små bogstaver og uden æøå) og som kode bruges "abcd1234" dermed er det enklere for alle når vi ved evt. problemer skal logge ind udefra.

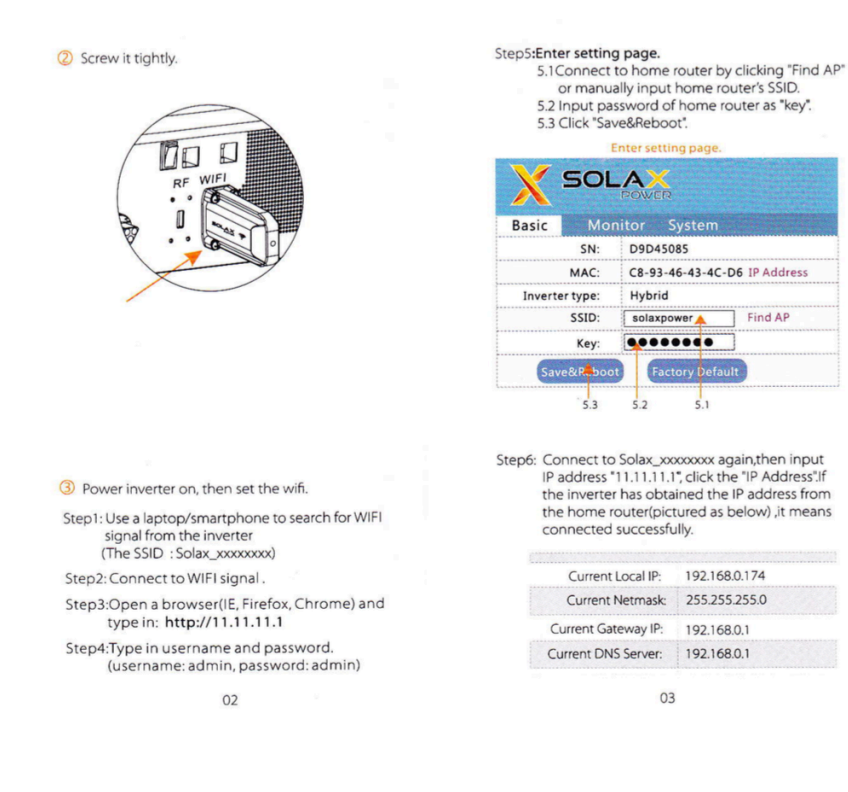

#### Notes and troubleshooting for WIFI setting!

Notes

- •The signal strength will be affected by barriers between inverter and home router. Please keep the distance between inverter and home router within
- 10 meters (open space).

•SolaX suggests that smartphone is more suitable than computer to do WIFI setting. ·Please make sure that home router is under normal

working condition. Any problems of router may cause wifi setting failure. (The home router should support 2.4GHz b/g/n.)

### Troubleshooting

Please check the wifi module has been installed tightly and shortenthe distance between operator and wifi module.

Please use smartphone to do this step instead of laptop.

It means the wifi setting is failed Please check the signal strength of home router. ( strength of signal must be over 3 bar ) Check SSID and password again. Check whether home router is under normal working condition.

04

④ Registration on Monitoring website.

Step1: Confirm WIFI configuration has done successfully, and make sure Internet service is accessable on the laptop or smartphone

Step2: Input "www.solax-portal.com" on web browser

# Step3: Click " Sign-up" as shown below.

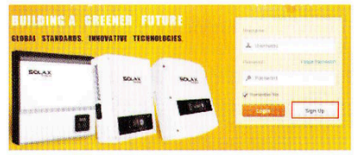

Step3: Fill up all information shown on sign up page, then click "Submit".The registration is completed. (SN number shows on label )

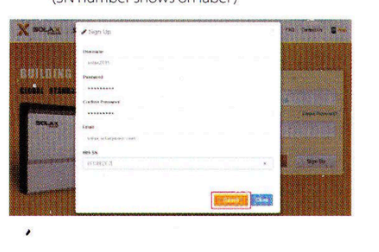

05

#### Introduction

Pocket Wifi makes the long-term monitoring of PV systems feasible and efficient by collecting information from inverter including status, performance and updating information to monitoring website.

• Quick installation with "Plug & Play" function

IP 65 dust prevention water proofing designs
Stable data transmission and good reliability

· Low profile and nice exterior

#### Appearance and Demission

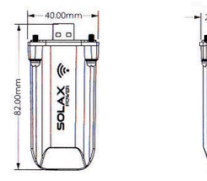

#### Technical Data

| Product Name         | Pocket Wifi        |
|----------------------|--------------------|
| Supply Voltage       | +3.3 V             |
| Frequency            | 2.4GHz             |
| Antenna Gain         | 3dB                |
| Protocol             | TTL                |
| Wireless mode        | Wi-Fi 2.4GHz b/g/n |
| Degree of protection | IP 65              |
| Demission            | 82×40×24.3mm       |
| Weight               | 24g                |
| Effective distance   | 10m                |
|                      | 00                 |

Step4: Open up www.solax-portal.com again and input usernameand password, then click "Login".

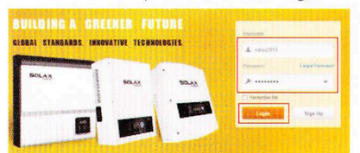

Step4: After login successfully, users should create a site firstly. The parameters show as below. The options with "\*" must be filled. Users can see parameters in detail by selecting "My Site".

| SOLA  | A DELAS                    | A Monstering Review                         | 10.21 EEEE \$1.111 | - |
|-------|----------------------------|---------------------------------------------|--------------------|---|
| 10000 | 10.001                     | DERREGEDEREN BERERE                         | 建非常经济中的资源和非常的资源的   | 1 |
| -     |                            | Sea.                                        |                    |   |
| 1.00  | -                          |                                             |                    |   |
|       | and designed to the second |                                             |                    |   |
| -     | the her                    | Out in it have largers replay have a        |                    |   |
|       | Ener?                      | National Sector Contraction of Contractions |                    |   |
|       | Time .                     | (here)                                      |                    |   |
|       | - 10                       | and a                                       |                    |   |
|       | AREA                       | (Mark Ford), per                            |                    |   |
|       | inerror.                   | 21m                                         |                    |   |
|       | Failes                     | 1 Daris                                     |                    |   |

Step5: Now click overview page, user can monitor inverter and checkthe data.

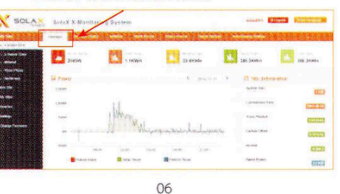

07

#### Safety Instructions

•Before installation, all power of inverter must be cut off. •Keep away from flammable, explosive materials. Do not dismantle or scrap by force.
 Children should be supervised to ensure that they do not play with this appliance.

#### Warranty Regulation and Liability

#### Terms and conditions

SolaX grants a warranty of 12 months as standard. Starting from the date of the purchase invoice marked. SolaX will only perform warranty service when the faulty unit is returned to SolaX together with a copy of invoice and warranty card which were issued by the dealer to the users. In addition, the type label of the unit must be fully legible. If these requirements are not fulfilled, Suntellite reserves the right to deny warranty service.

#### Exclusion of liability

Warranty claims are excluded for direct or indirect damage due to: 1: Use of unit in ways not intended, improper

- installation and installation that does not comply with standards, improper operation and unauthorized modification to the units or repair attempts.
- 2: Without warranty card and serial number 3: Operating the units with defective protective equipment.
- 4: Influence of foreign objects and force majeure.
- 5: Inadequate ventilation.6: Non-observance to relevant safety instructions.
- - 09

# SolaX Portalens brugermanual : http://www.solarfuturepro.dk/assets/solax-portal-user-guide.pdf

Opstår et problem, som ikke kan løses så ring til support på +45 2510 0158 eller skriv til support@solarfuturepro.dk

# For furture use

Add a new site --- click "+New Site" on the menu bar and the setting page is similar to editing page. It's important to input the SN of new WIFI at the bottom of the page as below.

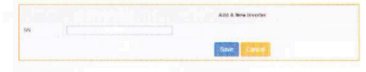

Add a new inverter on one site-click" inverter"on the menu bar ,then click "Add a new inverter" as below Choose site and input SN, then click "Save" to finish.

| X SOLAN                                | Sola)     | X-Monitoring | System |
|----------------------------------------|-----------|--------------|--------|
| HE BY HIM<br>- NOLASHONER<br>- Non Him | too kalka | REASON OF    |        |
| El legislas<br>A l'antes               |           |              |        |